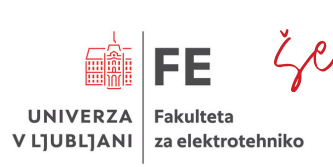

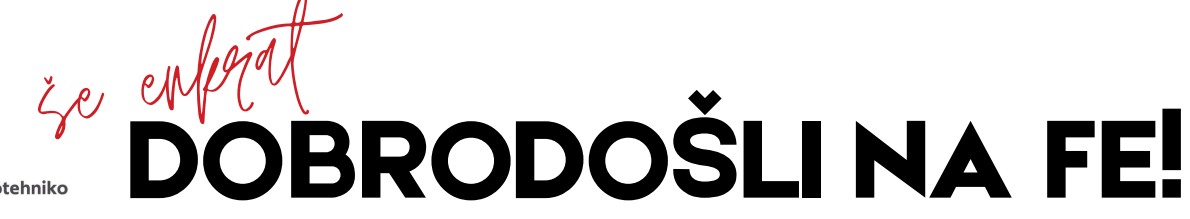

Navodila za vpis na magistrski študij Fakultete za elektrotehniko Univerze v Ljubljani.

# VPIS: 05. - 15. 09. 2024 Če vpis zamudite, izgubite vpisno mesto! POMOČ: vpis@fe.uni-lj.si\_ali 01 47 68 200

| 1. k                                                                                                    | <b>Orak</b> Prevzem digitalne UL identitete.                                                 | 3. | korak Vpis.                                                                                                |
|----------------------------------------------------------------------------------------------------|----------------------------------------------------------------------------------------------|----|----------------------------------------------------------------------------------------------------|
|                                                                                                    | NE ČAKAJ NA ZADNJI DAN!                                                                      |    | Klik na »Izpolnjujete pogoje za vpis«.                                                                     |
|                                                                                                    | Če si 1. stopnjo zaključil na UL FE,<br>skoči na 2. korak.<br>Preglej podatke v e-sporočilu. |    | Izpolni VSA polja (tudi neobvezna).                                                                        |
|                                                                                                    |                                                                                              |    | Preveri podatke v sistemu. Napake<br>popravi oz. javi na <u>vpis@fe.uni-lj.si.</u>                         |
| Pc                                                                                                    | Pojdi na <u>https://id.uni-lj.si</u> .                                                       |    | Dodaj svojo uradno fotografijo velikosti<br>3,5x4,5 cm.                                                    |
|                                                                                                    | Vpiši svoje uporabniško ime.                                                                 |    | Klik na »Nadaljuj«.                                                                                        |
|                                                                                                    | Določi svoje geslo.                                                                          |    | Razvrsti izbirne predmete in module                                                                        |
|                                                                                                    | <u>Počakaj 30 minut.</u>                                                                     |    | od najbolj do najmanj zaželenega.<br>Predmeti so predstavlieni na spletni                                  |
| POMOČ za ta korak dobiš na <u>TEJ POVEZAVI.</u>                                                                                |                                                                                              |    | strani UL FE.                                                                                              |
| 2.                                                                                                    | 2. korak Vstop v Studis.                                                                     |    | Če boš izbral Izbirni predmet z druge<br>fakultete, v predmetnik vnesi Zunanji<br>izbirni predmet (64000). |
|                                                                                                    | Pojdi na <u>https://studisfe.uni-lj.si</u> .                                                 |    | IZBIRNIH PREDMETOV IN MODULOV PO<br>VPISU NI MOŽNO ZAMENJATI!                                              |
|                                                                                                    | ∕piši svoje uporabniško ime.                                                                 |    | Ko imaš v predmetniku 60 ECTS,<br>preveri podatke in če so točni, klik na<br>"Potrdi".                     |
|                                                                                                    | Vpiši geslo, ki si ga nastavil v 1.<br>koraku.                                               |    |                                                                                                    |
|                                                                                                    |                                                                                              |    | Počakaj na e-sporočilo, da je bil tvoj<br>vpis potrjen s strani fakultete.                                 |
| Pom                                                                                                    | embno                                                                                        | 4. | korak Potrdilo o vpisu.                                                                                    |
| Za <u>Status študenta s posebnimi</u><br><u>potrebami (</u> šport, umetnost, zdravje)<br>morate oddati vlogo! <u>KLIK SEM.</u> |                                                                                              |    | Poravnaj račun za prispevek za študij<br>Prejel si ga na svoj novi študentski e-<br>naslov.                |
| <u>Tuji državljani</u> si morate urediti<br>obvezno zdravstveno zavarovanje!                                                   |                                                                                              |    | Po 5 delovnih dneh si lahko iz Studisa<br>natisneš Potrdilo o vpisu.                                       |
| <u>klik</u>                                                                                                    | <u>SEMI</u>                                                                                  |    | OBRNI>                                                                                                    |

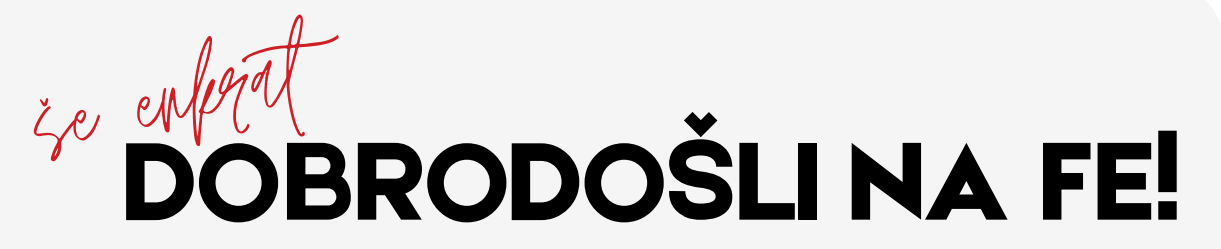

# vpis: <u>05. - 15. 09. 2024</u> pomoč: <u>vpis@fe.uni-lj.si</u> ali 01 47 68 200

## Pomembne informacije

### Razvrščanje po izbirnih predmetih

<u>Menjava izbirnih predmetov/modulov po vpisu ni več možna!</u> Dobro premisli, katere izbirne predmete/module boš izbral.

Razvrščanje po izbirnih predmetih se izvede v noči med 30. 09. in 01. 10.

Razvrščanje študentov po izbirnih predmetih poteka po naslednjem pravilu: <u>KLIK SEM.</u>

### Rok za izbor Zunanjega izbirnega predmeta

Ko zaključiš z vpisom, moraš za Zunanji izbirni predmet oddati <u>IZPLNJNENO VLOGO FE</u> in fakultete, ki predmet izvaja.

<u>Obe vlogi oddaš v Študentski pisarni med 16. - 20. 09. 2024</u>

Če se prvič vpisuješ na našo fakulteto, boš <u>Študentsko izkaznico</u> prejel v prvem tednu oktobra. Za točen datum spremljaj svojo študentsko e-pošto.

<u>Če si 1. stopnjo zaključil na UL FE, nalepko za študentsko izkaznico</u> dobiš po 1. oktobru. Študentsko izkaznico pusti v lesenem nabiralniku pred Študentsko pisarno, kamor jo čez 24 ur prideš tudi iskat.

Če imaš <u>Status športnika</u>, ne pozabi oddati nove vloge in potrdila OKS.

Spremljaj svoj študentski e-naslov in spletno stran fakultete za informacije o urniku in drugih pomembnih obvestilih.